# **Exercises**

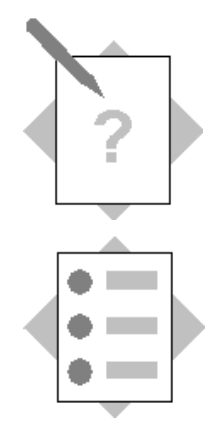

## Unit: SAP Business One Basics Topic: Getting Started

Sau bài tập này, chúng ta có thể:

- Đăng nhập vào SAP Business One
- Thay đổi mật khẩu

#### Bài tập 1: Đăng nhập vào SAP Business One Giải pháp:

B1: Bấm chọn Choose Company như hình dưới (hình 1)

| SAP Business One |                     |                                |  |  |
|------------------|---------------------|--------------------------------|--|--|
|                  | SAP Business<br>One |                                |  |  |
|                  | Company Name        | Công Ty CP Bóng Đèn Phích Nước |  |  |
|                  | User ID             | *                              |  |  |
|                  | Password:           | *                              |  |  |
|                  | Logon with Windov   | Exit Change Company            |  |  |

Hình 1

Màn hình xuất hiện như trong hình 2. Cột Company name được set up trước, cột Database name là tên trong MS SQL (tên cơ sở dữ liệu). B2: Gõ tên đăng nhập và mật khẩu rồi chọn OK (hoặc nhấn Enter)

| Chọn công ty          |                    |                      | _         |    | _ 🗆 🗙             |
|-----------------------|--------------------|----------------------|-----------|----|-------------------|
| Tài khoản             | ười dùng Windows h | Mật khấu<br>liện tại |           |    | Đối người dùng    |
| Máy chủ hiện tại 🛛 🛙  | MSSQL_2014         | 192.168.68.3         |           | •  |                   |
| Cơ sở dữ liệu         | Thang4             |                      |           |    |                   |
| Danh sách công ty trê | èn máy chủ         |                      |           |    |                   |
| Tên công ty           | Tên cơ sở dữ liệu  | Vùng miền            | Phiên bản | 7  | Tạo mới 🔒         |
| Công Ty CP Bóng Đèi   | n T4_Test          | Australia/New Zea    | 920170    |    | Làm mới           |
| Công Ty CP Bóng Đèi   | n Test             | Australia/New Zea    | 920170    |    |                   |
| Công Ty CP Bóng Đèi   | n Thang4           | Australia/New Zea    | 920170    |    |                   |
|                       |                    |                      |           |    | Tim theo:         |
|                       |                    |                      |           |    | Tên& công ty      |
|                       |                    |                      |           |    | Tên cơ sở dữ liệu |
|                       |                    |                      |           | w. |                   |
| ОК Ні                 | y bỏ               |                      |           |    |                   |

Hình 2

Lưu ý: Nếu cột Company name không hiển thị dòng nào để kích chọn, ấn vào Refresh để làm mới lại.

### Bài tập 2: Thay đổi mật khẩu đăng nhập vào SAP Business One

#### Giải pháp:

B1: Truy cập đường dẫn: Quản trị hệ thống => Thiết lập => Chung => Bảo mật => Thay đổi mật khẩu

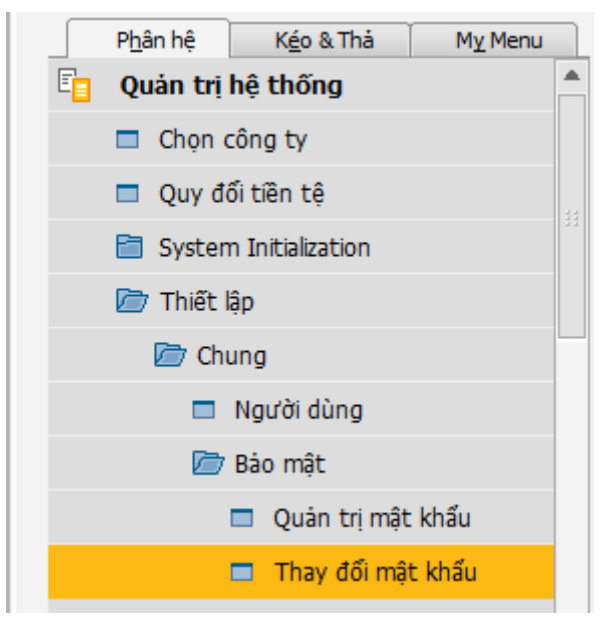

Hình 3

B2: Nhập mật khẩu cũ và mới như hình 4

| Change Password                                                                      |              | _ × |
|--------------------------------------------------------------------------------------|--------------|-----|
| Để hoàn thành việc đối mật khấu<br>Mật khấu phải:<br>Minimum of 4 Characters in Leng | i mới<br>th. |     |
|                                                                                      |              |     |
| Định dạng mật khẩu                                                                   | abcd         |     |
| Mật khấu hiện tại                                                                    | ****         |     |
| Mật khẩu mới                                                                         | ****         |     |
| Xác nhận mật khấu mới                                                                |              |     |
| Update Cancel                                                                        |              |     |

Hình 4

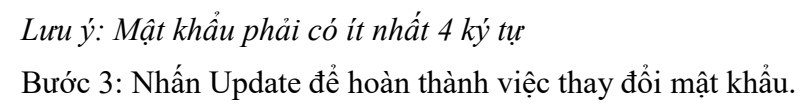